## INSTRUCTIVO INSCRIPCIONES PREGRADO

De acuerdo a lo estipulado en el Reglamento Estudiantil de Pregrado de la Universidad Metropolitana, en el artículo 12 es un requisito para "el ingreso a los Programas que ofrece la Universidad está condicionado a que el aspirante acredite la presentación del Examen del Estado" que este caso será la Prueba Saber 11, y además la obtención del puntaje minino requerido por la Universidad para cada Programa.

Solo se tendrá en cuenta los aspirantes que diligencien el formulario de inscripción de manera completa y con información veraz, y a su vez, pague el valor de la inscripción dentro de los días establecidos en el Calendario Académico que publica la Universidad a través del Centro de Admisiones, Registro y Control Académico.

En caso que usted se haya inscrito en períodos pasados a través de nuestra página web, debe ingresar con el Usuario y Contraseña creados con anterioridad, si no recuerda su usuario y contraseña escriba un correo solicitando recuperación de usuario a **mesadeayuda@unimetro.edu.co** suministrando su nombre completo y número de documento de identidad y adjuntando fotocopia del documento de identidad, cuando el área Mesa de Ayuda le responda inicie su proceso de inscripción desde el punto 2 de este instructivo.

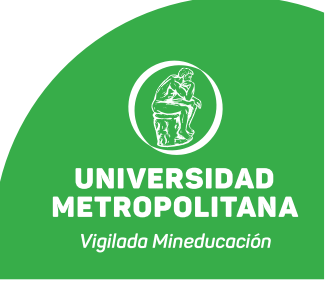

## Inscripción paso a paso:

- **1.** Crear el ID Usuario y Contraseña. Para esto debe seguir los siguientes pasos:
  - Ingresa a crear su ID Usuario y Contraseña en Inscripciones Pregrado o entra al enlace: http://prod.unimetro.edu.co:8000/psp/UMCS92PR/EMPLOYEE/SA/c/TYG\_SAD\_OLA\_MENU.SCC\_NUR\_T ESTER.GBL?

| → C ▲ No seguro   un | netro.edu.co                                                                                                    | ୧ ★ 🖪 🗯 |
|----------------------|----------------------------------------------------------------------------------------------------|---------|
|                      | <text></text>                                                                                                    |         |
|                      | Number of the control of the control of the contro |         |

- La cuenta del usuario y nombres deben ser en mayúscula. La contraseña debe ser mínimo de 8 caracteres.
   Se recomienda que el usuario sea la primera letra del primer nombre, luego escribir el primer apellido y la primera letra del segundo apellido. Ejemplo: AVELEZC.
- ✓ Una vez haya diligenciado los datos para la creación del ID usuario y contraseña da clic en Crear cuenta.

| DR,    | ACLE                  |                             |           |
|--------|-----------------------|-----------------------------|-----------|
|        |                       |                             |           |
|        |                       | IVERSIDAD<br>TROPOLITANA    |           |
|        |                       |                             |           |
| ID Us  | sr                    | Contraseña                  |           |
| ¿.Olvi | idó el ID de usuario? | ¿Ha olvidado la contraseña? | Registrar |
| Cre    | ear Cuenta            |                             |           |
|        | ID Usuario            | AVELEZC                     |           |
|        | Contraseña            | •••••                       |           |
|        | Confirmar Contraseña  |                             |           |
|        | Correo-E<br>Nombre    | ALBERTO                     |           |
|        | Apellido              | VELEZ CASTRO                |           |
|        | Documento Identidad   | 11111111                    |           |
|        |                       | Crear Cuenta                |           |
|        |                       |                             |           |
|        |                       |                             |           |

**2.** Diligenciar el **formulario de inscripción** como estudiante nuevo. Este solo debe ser diligenciado una (1) vez.

✓ Para realizar este paso haga clic en Salutem o entre al enlace: <u>http://prod.unimetro.edu.co:8000/psp/UMCS92PR/?cmd=login</u>

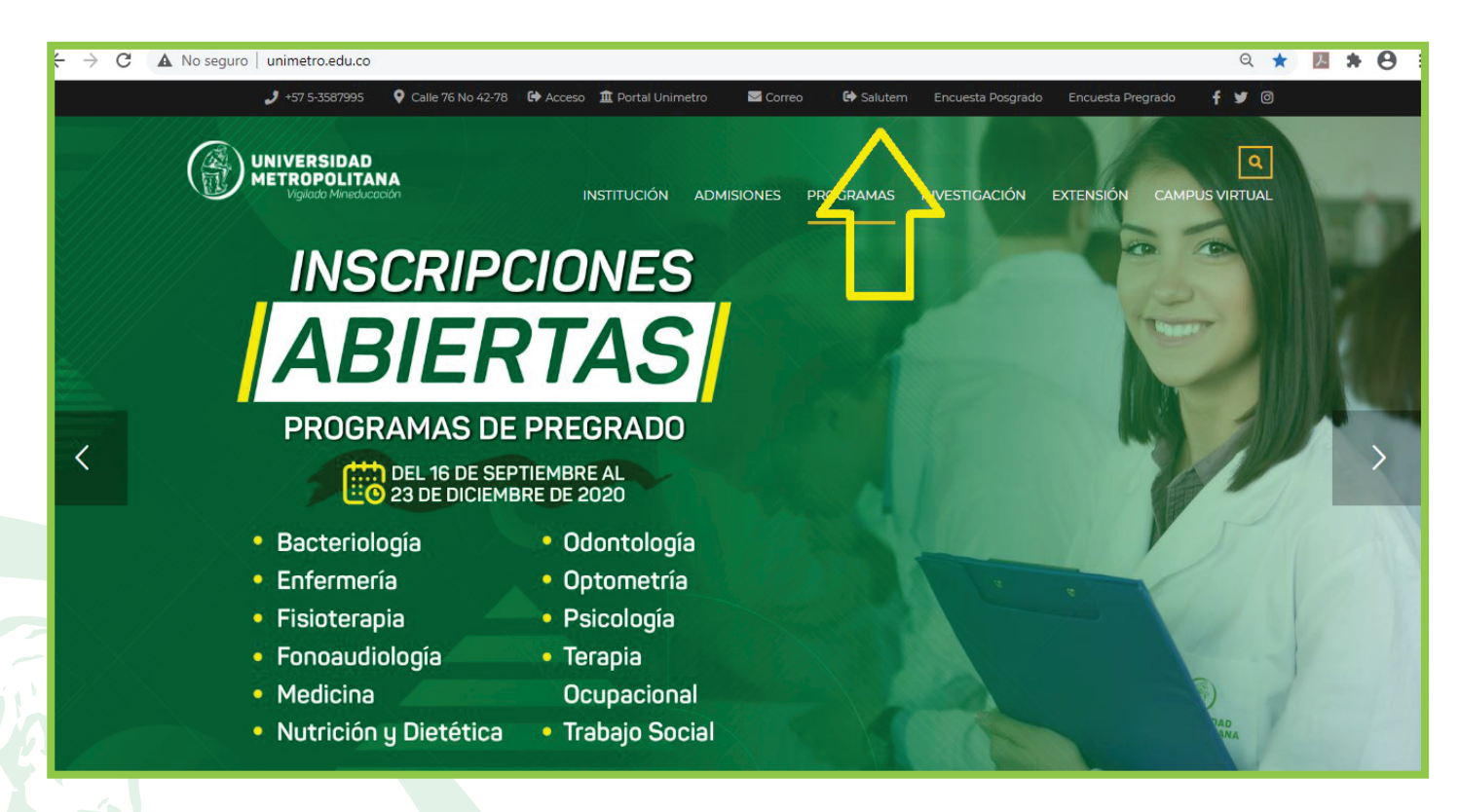

| → C A No seguro   prod.unimetro.edu.co:8000/psp/UMCS9 | 2PR/?cmd=login                |
|-------------------------------------------------------|-------------------------------|
|                                                       |                               |
|                                                       | ID Usuario                    |
|                                                       | Contraseña                    |
|                                                       | Seleccione un idioma          |
|                                                       | Conectar                      |
|                                                       | ¿Olvidó su contraseña?        |
|                                                       | Activar Modo de Accesibilidad |
|                                                       |                               |
|                                                       |                               |

✓ Cuando haya ingresado haga clic en la Barra Nav ubicada en la parte superior derecha de la pantalla, luego clic en Navegador y por último clic en Formulario solicitud.

| ← → C 🔺 No seguro   produnimetro.edu.co.0000/psp/UMC592PR/EMPLOYEE/5A/h/Rab+DEFAULT | ∾ ☆ 🖬 🛎 🖯 ÷ |                |                                                |         |
|-------------------------------------------------------------------------------------|-------------|----------------|------------------------------------------------|---------|
| ORACLE"                                                                             | Rata Nev    |                |                                                |         |
|                                                                                     |             |                |                                                |         |
|                                                                                     |             |                |                                                |         |
|                                                                                     |             |                |                                                |         |
|                                                                                     |             |                | - 0                                            | 3 )     |
|                                                                                     |             |                | 97 ☆ 🐻 🎓                                       | 0       |
|                                                                                     |             |                | Madir ai 🔻<br>Personalizar Contenio            | Barra N |
|                                                                                     |             | Barra Nav: N   | avegador                                       |         |
|                                                                                     |             | Lugares        | Autoservicio<br>Formulario Solicitud           | ,       |
|                                                                                     |             | Mis Favoritos  | Acceso Público                                 | >       |
|                                                                                     | _           | Nevengador     | Definición de SACR<br>Herramientas de Informes | >       |
|                                                                                     |             |                | PeopleTools                                    | >       |
|                                                                                     |             | Inicio Clásico | Cambio de Contraseña                           |         |
|                                                                                     |             |                | Mis Preferencias                               |         |
|                                                                                     |             |                | Mi Perfil de Sistema                           |         |

Luego aparece la opción Crear Solicitud Nueva. Haga clic en las flechas (v) y escoja las opciones acordes a la inscripción de Pregrado y el programa académico al cual desea inscribirse. Para culminar este paso haga clic en Crear Solicitud.

| $\leftarrow$ $\rightarrow$ C $\blacktriangle$ No seg | ro prod.unimetro.edu.co:80 | 00/psp/UMCS92PR/EMPLOYEE/SA                                                                                     | c/TYG_SAD_OLA_MENU.S    | AD_OLA_DEMO.GBL           |             | ☆ 🛃 🗯 🔂 🗄                 |
|------------------------------------------------------|----------------------------|----------------------------------------------------------------------------------------------------|-------------------------|---------------------------|-------------|---------------------------|
|                                                      |                            |                                                                                                    |                         |                           |             | A Inicio Desconexión      |
| ORACLE                                               |                            |                                                                                                    |                         |                           |             | Añadir a 👻 🕟<br>Barra Nav |
| Menú 🖃                                               |                            |                                                                                                    |                         |                           |             |                           |
| Buscar:                                              | Página Inicio Alumno       |                                                                                                    |                         |                           |             |                           |
| Autoservicio                                         | Solicitudes Actuales       |                                                                                                    |                         |                           |             |                           |
| - Formulario Solicitud                               |                            |                                                                                                    | Personalizar   🗷        | Primero 🕢 1 de 1 🕑 Último |             |                           |
| Formulario Solicitud                                 | Nº Solicitud Institución G | Grado Académico Ciclo Admisión                                                                                  | Programa Académico Tipo | Admisión Estado           |             |                           |
| Acceso Publico     Definición de SACR                |                            |                                                                                                    |                         |                           |             |                           |
| <ul> <li>Herramientas de Informes</li> </ul>         |                            |                                                                                                    |                         |                           |             |                           |
| ▶ PeopleTools                                        | Crear Solicitud Nueva      | a de la companya de la companya de la companya de la companya de la companya de la companya de la companya de l | 20 4 17 1               | Zen a sf s                | Zer als sid |                           |
| Cambio de Contrasena<br>Mis Preferencias             |                            | IO Academico                                                                                                    | Programa Academico      | 2Plan Academico           |             | ~                         |
| Mi Perfil de Sistema                                 | I                          |                                                                                                    |                         | II.                       |             |                           |
|                                                      | Crear Solicitud            |                                                                                                    |                         |                           |             |                           |
|                                                      |                            |                                                                                                    |                         |                           |             |                           |
|                                                      |                            |                                                                                                    |                         |                           |             |                           |
|                                                      |                            |                                                                                                    |                         |                           |             |                           |
|                                                      |                            |                                                                                                    |                         |                           |             |                           |
|                                                      |                            |                                                                                                    |                         |                           |             |                           |
|                                                      |                            |                                                                                                    |                         |                           |             |                           |
|                                                      |                            |                                                                                                    |                         |                           |             |                           |
|                                                      |                            |                                                                                                    |                         |                           |             |                           |
|                                                      |                            |                                                                                                    |                         |                           |             |                           |
|                                                      |                            |                                                                                                    |                         |                           |             |                           |
|                                                      |                            |                                                                                                    |                         |                           |             |                           |

|                                                                 |                                                                                                    | 🟫 Inicio 🛛 De | sconexión      |
|-----------------------------------------------------------------|----------------------------------------------------------------------------------------------------|---------------|----------------|
| ORACLE <sup>®</sup>                                             |                                                                                                    | Añadir a 👻    | Ø<br>Barra Nav |
| Menú 🖃                                                          |                                                                                                    |               |                |
| Buscar:                                                         | Página Inicio Alumno                                                                                                    |               |                |
| Autoservicio                                                    | Solicitudes Actuales                                                                                                    |               |                |
| Formulario Solicitud     Eormulario Solicitud                   | Personalizar (g) Primero () 1011 () Ultimo                                                                                             |               |                |
| Access Diblica                                                  |                                                                                                    |               |                |
| Definición de SACR     Herramientas de Informes     PeopleTools | Crear Solicitud Nueva                                                                                                    |               |                |
| Cambio de Contraseña                                            | *Institución Académica *Grado Académico *Ciclo Admisión *Programa Académico *Plan Académico *Tipo Admisión                             |               |                |
| Mis Preferencias                                                | Universidad Metrop 🗸 [Pregrado 🔍 2021 - Primer Semes 🗸 [Nutrición y Dietética 🔷 [Nut y Dieté (Pensum 2015) 🔷 ] Estudiante Nuevo Preg 🗸 |               |                |
| An Petro de Ossema                                              | Crear Solicitud                                                                                                    |               |                |

Diligencie los datos que le solicitan en el formulario haciendo clic en **Paso Siguiente.** Una vez haya finalizado el formulario haga clic en **Presentar.** 

 $\checkmark$ 

En caso que no pueda enviar el formulario ese mismo día, para que no pierda los datos diligenciados, le recomendamos que haga clic en **Guardar** y cuando retome ingresa directamente a **Salutem** y cuando llegue a la opción Formulario Solicitud, le va a mostrar la solicitud que usted creó y haga clic en **Editar**.

|                      | nicio 📄    | Desconexión |
|----------------------|------------|-------------|
| ORACLE               | Añadir a 🤜 | Barra Nav   |
| Menú         Buvcar: |            | Barra Nav   |

✓ Para generar la factura de inscripción de clic en **Generar cargos.** 

|                                                                                                    |                                                                             |                       |                |                                        |              |           |                   |                      | 🏫 Inicio        | Desconexión    |
|----------------------------------------------------------------------------------------------------|-----------------------------------------------------------------------------|-----------------------|----------------|----------------------------------------|--------------|-----------|-------------------|----------------------|-----------------|----------------|
| ORACLE <sup>.</sup>                                                                                                    |                                                                             |                       |                |                                        |              |           |                   |                      | Añadir a 👻      | ø<br>Barra Nav |
| Menú   Buscar:  Autoservicio  Formulario Solicitud  Formulario Solicitud                                                                                   | Página Inicio Alumno<br>Solicitudes Actuales                                | n Grado Académico     | Ciclo Admisión | Programa Académico                     | Tipo Admisió | śa Estado | Personaliz        | ar   🔊 Primero 🕟     | 1 de 1 🍙 Último |                |
| Acceso Público     Definición de SACR     Herramientas de Informes     PeopleTools     Cambio de Contraseña     Mis Preferencias     Mil Perfil de Sistema | UMETR<br>Crear Solicitud Nueva<br>"Institución Académica<br>Crear Solicitud | PREG *Grado Académico | 2112 N         | iutrición y Dietética *Programa Académ | EPR          | POSTED    | Ver<br>*Tipo<br>v | Generar Cargos/ Con: | sultar Admisión |                |
|                                                                                                    | 4                                                                           |                       |                |                                        |              |           |                   |                      |                 |                |

✓ Después clic en Generar factura

| Processor         Image: Solicitud mulario Solicitud mulario Solicitud Solicitud         Provisio o Público solicitud mulario Solicitud         ID Empleado         Institución Académica UMETR Universidad Metropolitana         Grado Académico Pregrado         Programa Académico NUTDT Nutrición y Dietética         Ciclo Admisión 2112       Tipo Admisión EPR Estudiante Nuevo Pregrado         Nº Solicitud       Estado Solicitud Solicitud                                                                                                    | ۸                                                                                                    | Inicio        | De   |
|----------------------------------------------------------------------------------------------------|----------------------------------------------------------------------------------------------------|---------------|------|
| ú   ar:   Tyg Gen Fac Adm   toservicio   mulario Solicitud   formulario Solicitud   formulario Solicitud <th></th> <th>Añadir a 🤜</th> <th></th> |                                                                                                    | Añadir a 🤜    |      |
| Institución de SACR<br>pramientas de Informes<br>sopieTools<br>ambio de Contraseña<br>Prefil de Sistema<br>Perfil de Sistema<br>M* Solicitud<br>ID Empleado<br>Institución Académica UMETR Universidad Metropoltana<br>Grado Académica UMETR Universidad Metropoltana<br>Grado Académica VMETR Universidad Metropoltana<br>Grado Académica VMETR Universidad Metropoltana<br>Pregrama Académica VMETR Universidad Metropoltana<br>Grado Académica VMETR Universidad Metropoltana<br>Grado Académica VMETR Universidad Metropoltana<br>Grado Académica VMETR Universidad Metropoltana<br>Grado Académica VMETR Universidad Metropoltana<br>Grado Académica VMETR Universidad Metropoltana<br>Grado Académica VMETR Universidad Metropoltana<br>Grado Académica VMETR Universidad Metropoltana<br>Grado Académica VMETR Universidad Metropoltana                                                                                                    | Tyg Gen Fac Adm Nueva<br>Datos de Ejecución                                                                                                    | Ventana   Per | sona |
| Generar Factura                                                                                                    | ID Empleado<br>Institución Académica UMETR Universidad Metropolitana<br>Grado Académico Pregrado<br>Programa Académico NUTDT Nutrición y Dietética<br>Cíclo Admisión 2112 Tipo Admisión EPR Estudiante Nuevo Pregrado<br>N° Solicitud Estado Solicitud Solicitud |               |      |

Luego haga Clic en Imprimir factura o Pagar en línea de acuerdo a la modalidad de pago de preferencia. Finalizado este proceso tendrás disponible la factura de pago del derecho de inscripción para pagar en las entidades bancarias con convenio, las cuales se encuentra especificadas en la factura, o podrás cancelar en línea por PSE.

En caso que usted realice el pago por **transferencia bancaria** es indispensable que envíe un correo con su nombre completo, número de documento de identidad, programa académico al que aspira, factura correspondiente a la inscripción y el comprobante de pago de su transferencia al correo **auxdireccionfinanciera@unimetro.edu.co** 

|                                               |                                                                                                    | A Inicio Desconex |
|-----------------------------------------------|----------------------------------------------------------------------------------------------------|-------------------|
| ORACLE                                        |                                                                                                    | Añadir a 👻 🚺      |
| Menú 🖃                                        |                                                                                                    | Barra             |
| -                                             | 847-                                                                                                    |                   |
| Buscar:                                       | Mes                                                                                                    |                   |
| Autoservicio                                  |                                                                                                    |                   |
| Formulario Solicitud     Formulario Solicitud |                                                                                                    |                   |
| Acceso Público                                | Posumon de Facturas de Alumno                                                                                                    |                   |
| Definición de SACR                            | Resumen de Facturas de Alumino                                                                                                    |                   |
| <ul> <li>PeopleTools</li> </ul>               | 000000000 INSCRIP -NUTRICION Y 170 000 00 09/18/2020 Imprimir Factura Pagar en Linea Instancia Proceso                                                                                                    |                   |
| Cambio de Contraseña                          | DIETETICA HIGHER Packara Packara Packara                                                                                                    |                   |
| Mis Preferencias<br>Mi Perfil de Sistema      |                                                                                                    |                   |
|                                               | ≥pse)                                                                                                    |                   |
|                                               |                                                                                                    |                   |
|                                               |                                                                                                    |                   |
|                                               |                                                                                                    |                   |
|                                               |                                                                                                    |                   |
|                                               |                                                                                                    |                   |
|                                               |                                                                                                    |                   |
|                                               |                                                                                                    |                   |
|                                               |                                                                                                    |                   |
|                                               |                                                                                                    |                   |
|                                               | <image/> <image/> <image/> <image/> <image/> <section-header><text><text><text><text></text></text></text></text></section-header>                                                                                                    |                   |
|                                               | UNIVERSEAD METROPOLITANA<br>METEROPOLITANA<br>METEROPOLITANA<br>METEROPOLITANA<br>Income in 1203.0000         Materia Status       Colspan=10         Materia Status       Status         Materia Status       Status         Materia Status       Status         Materia Status       Status         Materia       Status         Materia       Status                                                                                                    |                   |
|                                               | Name of the second second |                   |

- **3.** La institución informará que aspirantes fueron admitidos de acuerdo a las fechas estipuladas en el calendario académico, a través del **correo electrónico** que sea suministrado por el aspirante en el formulario de inscripción.
- **4.** Los admitidos recibirán en su correo el instructivo para proceder a pagar su matrícula financiera dentro de los plazos establecidos, quienes realice el pago se le informara por correo electrónico la documentación requerida para culminar el proceso de su matrícula.
- **5.** Por último, debe verificar en el calendario académico la fecha estipulada para la inducción a nuevos estudiantes, esta información aparece en la página web y en las redes sociales de la Universidad. En la inducción, los programas académicos informaran lo referente a los horarios para primer semestre. De igual forma, estar atento a su correo electrónico donde se notificará cualquier información.

Las inquietudes referentes al proceso de admisión serán atendidas en el correo electrónico admisiones@unimetro.edu.co

También podrá contactarse directamente con el Programa Académico de su elección:

odontologia@unimetro.edu.co optometria@unimetro.edu.co psicologia@unimetro.edu.co trabajosocial@unimetro.edu.co tocupacional@unimetro.edu.co bacteriologia@unimetro.edu.co enfermeria@unimetro.edu.co fisioterapia@unimetro.edu.co fonoaudiologia@unimetro.edu.co medicina@unimetro.edu.co